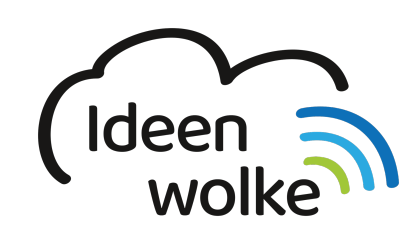

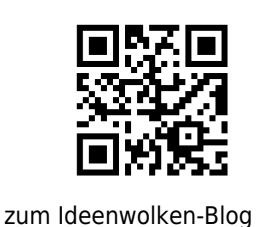

# Dateiverwaltung mit der App Dateien

Die App Dateien lässt sich dem Update auf iPadOS aber hervorragend zur Dateiverwaltung nutzen. Bei iOS werden die Daten prinzipiell innerhalb der App gespeichert und nicht in einem zentralen Dateisystem. Somit handelt es sich bei der App Dateien nicht um ein zentrales Dateiverwaltungssystem, sondern um eine Oberfläche, die verschiedene Dienste wie z.B. Cloud-Services, andere Dateiverwaltungs-Apps wie z.B. PDF Expert und sogar USB Sticks miteinander vereint. In der Übersicht findet man zudem "auf meinem iPad" und kann hierüber auf Dateien aus weiteren Apps wie z.B. Word direkt zugreifen.

| COL Millersh W. DA.                |          |                     |                   |                         | ₹ < 0 N                |
|------------------------------------|----------|---------------------|-------------------|-------------------------|------------------------|
|                                    |          | Auf meinom Pad      |                   |                         | Aundhian               |
| Durchsuchen                        |          | à Bechen            |                   |                         |                        |
| Speicherorte                       | B        | *                   | Here been 61      | He At Nor               | <b>()</b> = <b>(</b> ) |
| Auf meinem Pad                     |          |                     |                   |                         |                        |
| Drive                              |          |                     |                   | -                       |                        |
| PDF Expert                         |          | - <b>1</b> -        | &                 | - 2                     | <b>a</b>               |
| Neutriloud<br>much theat alt-hited |          | Acrebet<br>1 Cleant | Ave<br>4 Disetter | Boxcryptor<br>1 Closets | Dokumenta<br>2 Dijetar |
| Dropbox<br>Print                   |          |                     |                   |                         |                        |
| 2.ieut pelóscht                    |          | _                   | _                 | _                       | _                      |
| Favoriten                          |          |                     |                   | FB                      |                        |
| Downloads                          |          | Description         | Event             | Fishmen                 | Frates                 |
| Tags                               |          | 1 Oblant            | 1 Olivini         | 0.050440                | 1.009459               |
| Rot                                |          |                     |                   |                         |                        |
| Onunge                             |          |                     |                   |                         |                        |
| e Gelb                             |          |                     |                   |                         | •O•                    |
| Grüs                               |          | instant Parks       | EX and            | Turner along            | And the second         |
|                                    | <b>0</b> |                     | Destautes         |                         |                        |

# 1. Grundlagen kennenlernen

Lernen Sie, wie schnell Dateien von einem zum anderen Speicherort kopiert, indem Sie den QR Code scannen oder auf die Grafik klicken (Weiterleitung zu YouTube).

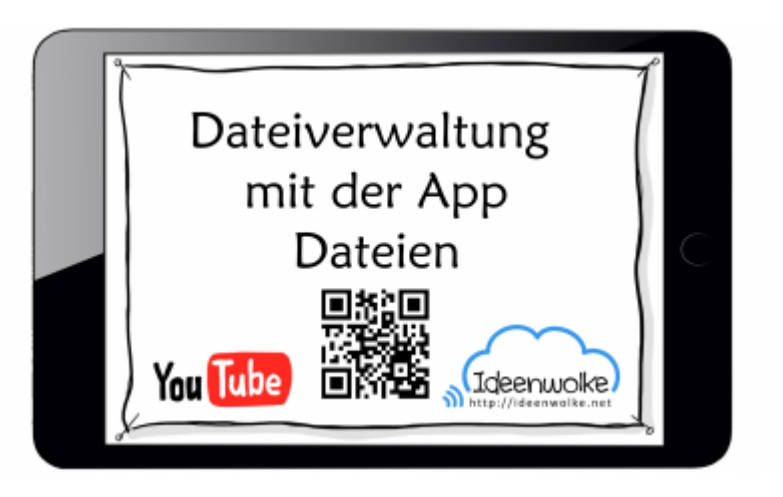

Last update: 2020/09/27 wiki:selbstlern:grundlagen:ipados:appdateien https://lerntheke.ideenwolke.net/doku.php?id=wiki:selbstlern:grundlagen:ipados:appdateien 13:14

(Stand: Oktober 2019)

## 2. Selbst ausprobieren

Verschieben Sie selbst Dateien zwischen verschiedenen Speicherorten.

- Öffnen Sie die App Dateien.
- Sofern noch nicht geschehen richten Sie hier verschiedene Speicherorte wie z.B. eine Dropbox ein ("…" oben rechts > bearbeiten).
- Öffnen Sie die App Dateien nochmals und lassen Sie sich im Split-View anzeigen (Multitasking. Ziehen Sie hierzu die Dockingleiste nach oben und schieben Sie das App-Symbol von Dateien nach oben an die rechte Bildschirmseite, bis es angedockt und beide Fenster auf dem Display parallel angezeigt werden.
- Suchen Sie im linken Fenster nach einer Datei, die Sie verschieben können (z.B. ein Foto).
- Wählen Sie im rechten Fenster den gewünschen Speicherort aus. Verschieben Sie jetzt das Foto vom einen in den anderen Speicherort.
- Verschieben Sie weitere Dateien zwischen verschiedenen Speicherorten hin und her.

Der Dateiaustausch mit einem USB Stick wird in einer anderen Selbstlernstation erklärt.

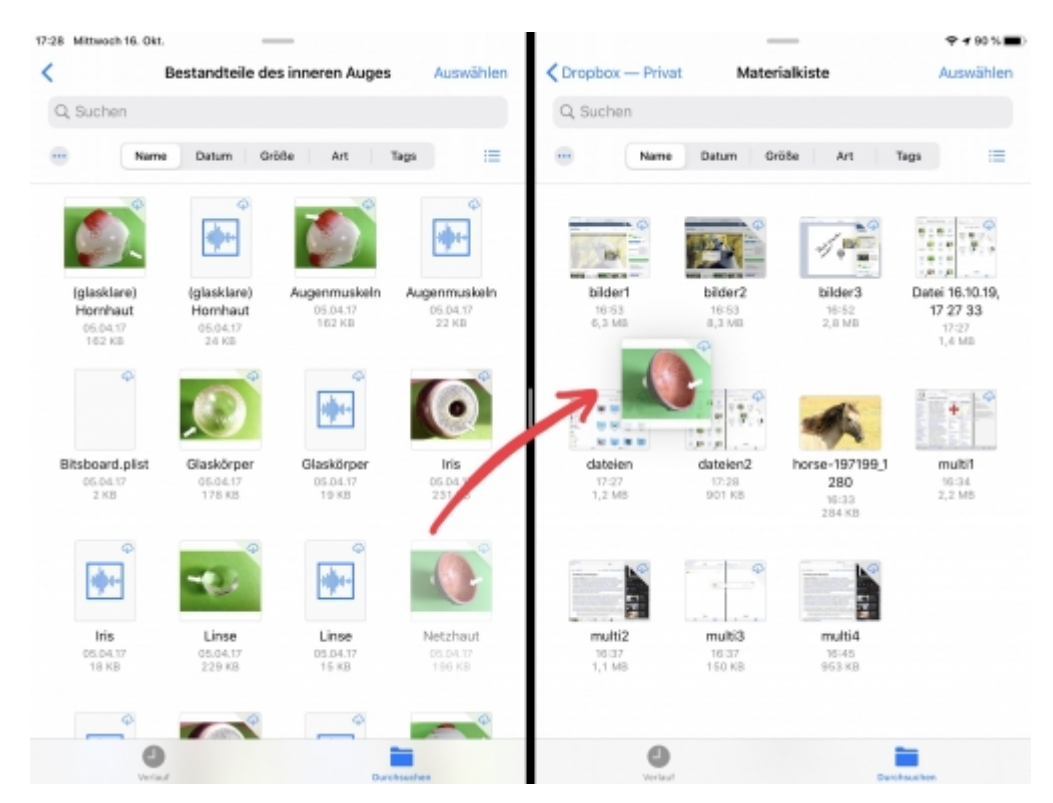

### 3. Für Interessierte

- YouTube Kanal Apple Support: https://bit.ly/2BkFgdw
- YouTube Kanal Ideenwolke: https://bit.ly/32fwN9f

### 4. Lizenz

#### Autoren: Tilo Bödigheimer & Philipp Staubitz

Unsere Materialien sind unter eine CC-BY-SA 4.0 lizensiert. Du kannst sie konstenlos verwenden, teilen und bearbeiten. Bedingungen sind, dass du die Autoren genannt werden und du die Materialien unter den gleichen Bedingungen weitergibst (Lizenz einfach erklärt).

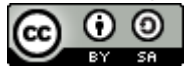

From: https://lerntheke.ideenwolke.net/ - Ideenwolke Lerntheke

Permanent link: https://lerntheke.ideenwolke.net/doku.php?id=wiki:selbstlern:grundlagen:ipados:appdateien

Last update: 2020/09/27 13:14

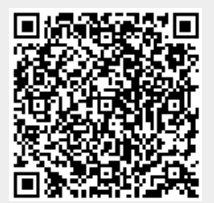